## 第67回高校美術展の入力について

- ◎ 入力と出品に関する確認
  - ・ファイル名が「第67回高美展入力.xls」と「各校データ.xls」であることを確認してください。初回使用時にファイル名が違うとエラーになります。
  - ・県立学校の校務パソコンと過去のトラブル等により,今回から一部変更をしています。
     ①入力用ファイルを任意のフォルダに入れて使用します。(「マイ ドキュメント」内でなくても大丈夫です。ただし、2つのファイルが同じフォルダに入っている必要があります。)
    - ②入力用ファイルに直接入力することはできません。マクロを利用して入力してください。)
  - 作品受付時に提出する用紙「第67回 鹿児島県高校美術展 部門別出品数一覧表」
     に出品人数を表示できるようにしました。もし出力したプリントでの表示に人数の誤りがあった場合は、手書き修正してください。
  - 「Excel2007」以前のバージョンでの説明ですので、「Excel2007」での使用と取り扱いに一部違いがありますが、ご容赦ください。

## ◎ 入力用のファイルについて

ホームページの中に Excel のファイルが 2 つあります。

- ・「第67回高美展入力.xls」・・・入力用ファイル(このファイルを使用します。)
- ・「各校データ.xls」・・・データ処理係用ファイル(入力では使用しません。)

## ◎ 入力の手順について

- 2つのファイル「第67回高美展入力.xls」「各校データ.xls」を「マイ ドキュメント」等にコピーします。
   ※県立学校の校務パソコンは、「ローカルディスク(:D)」内の任意フォルダに該当ファイルをコピーします。
- 2. ファイル「第 67 回高美展入力. xls」を開きます。
- ファイルを開いただけでは、マクロが無効になっているので(セキュリティの警告 が出ているので)、オプションで有効にします。(「このコンテンツを有効にする」に チェックを入れて「OK」で、マクロを有効にします。
- 4. 上記3でマクロを有効化すると、マクロが機能し、学校名を選択するよう指示が表示されます。
- 5. 学校名を選択・決定すると、ファイル名が変更されます。変更後のファイル名:「(学校名) 入力.xls」「(学校名) データ.xls」・・・例えば、鶴丸高校の場合:「鶴丸 入力.xls」「鶴丸 データ.xls」
- 6. 必要事項を入力していきます。・・・後述の注意を参考にしてください。
- 7.入力等の終了は、「終了」ボタンで行います。
- 8. 保存(変更)の確認のメッセージが出るので、すべて保存します。(「該当フォルダの中には、「第67回高美展入力.xls」「各校データ.xls」「(学校名) 入力.xls」「(学校名) データ.xls」の4つのファイルが存在することになります。)
- 9. 2回目以降の入力は、ファイル「(学校名) 入力.xls」を使用します。
- 受付時提出用には、お手持ちのCD-R等記憶媒体に2つのファイル「(学校名) 入力.xls」「(学校名) データ.xls」をコピーします。

- ◎ 入力についての注意等
  - ・ **部門**・・・出品する部門を選択します。
  - ・氏名・・・ふりがな・学年を含めすべての欄を入力します。
    ※氏名にひらがなを含んでいても、ふりがなを入力します。(特に氏名の「ふりがな」)
    - は、データの並びかえの処理に必要となってきます。) ※ 共同制作がある場合は、チェックし共同制作の副責任者や人数等の入力をしてくだ さい。氏名等の入力は同様の方法となります。
  - ・ 題名・・・ふりがなを含めすべての欄を入力します。
    ※ 「0(ゼロ)」を入力する場合は、「0(オー・英文字)」で代用してください。
  - ・ サイズ・・・該当するものを選択または入力してください。
  - ・ 作品番号・・・入力内容の確認等で使用します。枠内のスクロールバーを用いて番号 を変更します。
  - 名簿利用・・・氏名の入力を簡略化するために、昨年度出品した学校は、出品者が名 簿として登録されています。(学年は今年度のものにしてあります。)該当生徒を表示 しその他必要項目を入力し、「次へ[入力]」ボタンをクリックして保存してください。 必要な生徒氏名のみお使いください。「名簿利用」ボタンをクリックすると利用できる ようになります。(ボタンの名前が「名簿利用 終了」に変わります。)枠内のスクロ ールバーで該当者を選択してください。利用後は「名簿利用 終了」ボタンをクリッ クしてください。新規入力できる状態に戻ります。また、名簿利用をせず、新規にす べてを入力されても構いません。・・・必要な場合のみ使用。
  - ・「2作品目・3作品目」チェックボックス・・・出品が2作品以上ある場合は、これ らをチェックしてから「次へ[入力]」ボタンをクリックしてください。氏名の入力を 省けます。部門が他の部門に変わっても問題ありません。
  - ・「次へ [入力]」ボタン・・・必要事項を入力したらこのボタンをクリックして確定・ 保存してください。このボタンをクリックしないと入力内容が保存されません。
  - ・「**修正入力」ボタン・・**・入力内容の修正・変更した場合は、このボタンを用いて確 定・保存をしてください。
  - ・「**削除」ボタン**・・・入力内容(1件ずつ)を削除する場合に用います。
  - ・「閉じる」ボタン・・・入力に関することがすべて終了したら、このボタンで入力を 終了します。入力用ウィンドウが閉じるとともにデータの並び替えが行われます。
- ◎ 印刷について
  - 三種類の印刷方法があります。必要に応じてお使いください。
  - ・ 個票を指定して印刷するときの索引番号は、「個票(全作品)」で印刷されるときの作品の通し番号となります。
- ◎ その他
  - ・マクロのセキュリティレベルを「中」にしておく。(ファイルが開かない場合)
    ※エクセルのメニュー「ツール」から「マクロ」を選ぶ。
    ※「マクロ」から「セキュリティ」を選び、セキュリティレベルを「中」にする。
    ※エクセルを再起動する。
  - 入力の操作に関して、メッセージがいくつか出てきますが、いずれも「OK」をクリ ックしてください。
  - ・受付時提出用のCD-Rには、必ず2つのファイル「(学校名) 入力.xls」「(学校名)
     データ.xls」をコピーしてください。
  - ・保存等入力処理をした際、互換性チェックのウィンドウが表示されることがあります

が、[続行(C)]をクリックし、処理を続行してください。

入力等、不明な点がある場合は、以下に御連絡ください。

鹿児島南高等学校 岩元 貴行
 iwamoto-takayuki@edu.pref.kagosima.jp
 TEL 099-268-2255
 FAX 099-268-2257

メールでのデータ送付を希望される学校は、上記担当者メールアドレスまで、12月2日 (金)17:00までにお送りください。

- (注意点)
- ・メールでのデータ送付を希望される場合は、11月29日(火)までに、送付予定旨のメ ールを御送付ください。
- ・メールでのデータ送付は、期限厳守でお願いします。期限以降は、メール確認ができませんので御容赦ください。
- ・原則は、作品受付時にデータ提出であることを御理解ください。